# Chapter 1: Security: Using Login Controls

### In This Chapter

- Understanding authentication and authorization
- Using the Security Administration tool
- Restricting access
- ✓ Handling logins and lost passwords
- Managing users and roles programmatically

Most of us feel uneasy about implementing Web site security, perhaps because it's hard to be 100% sure that you've got it right. Inadvertently allowing the Internet's bad guys to get in could be a Career Limiting Move (CLM) or worse. Therefore, it's comforting to put security in the hands of people who've done it before. Enter Microsoft's ASP.NET team. The team realized that so many of us were reinventing the security wheel (sometimes creating an oval wheel, out of whack) that it made sense to build membership and login capabilities directly into ASP.NET 2.0.

Out of the box, we have all the tools we need to let people log in to the site, view what we allow them to view, and recover their lost passwords. Our goal in this chapter is to implement security while writing as little code as possible. We can do this by leveraging the standard authorization tools and functions in ASP.NET.

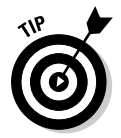

As you work with membership terminology, note that *roles* refer to groups or categories of users. In addition, the terms *users* and *members* are interchangeable.

# Understanding Authentication and Authorization

Authentication and authorization are easy to confuse. It might help to look at how these concepts work in a restaurant. In our scenario, areas such as the restaurant's entrance, dining room, and kitchen represent Web pages with different access levels.

Anyone off the street can open the restaurant door and stand in the entrance. In that location, a visitor can look around while remaining completely anonymous because no one needs to know who he or she is. There's no need to grant any approval for him or her to be there.

Our restaurant visitor, John Oliver, passes through the entrance. He intends to eat in the restaurant's dining room and has a reservation. He presents himself at the maitre d's stand at the dining room door. Up until now, Mr. Oliver has been anonymous and unchallenged. The "security" context changes at this point. To claim his reserved table Mr. Oliver must lose his anonymity. He identifies himself by telling the maitre d' his name. In this social context, Mr. Oliver's word is sufficient proof for the maitre d' to validate the person in front of him as Mr. Oliver. The maitre d' could have asked for identification, but that would drive Mr. Oliver away. It is, after all, just a restaurant. Mr. Oliver has been *authenticated* at the restaurant because the restaurant employee knows the person with whom he's dealing.

Next, the maitre d' looks for Mr. Oliver's name on the evening's reservation list, which is like a database. The name appears on the list, confirming that the guest may sit at the table set aside for Mr. Oliver. You could say that Mr. Oliver has been *authorized* to enter the dining room and sit at a table.

You can see that authentication and authorization are different issues. *Authentication* establishes who you are; *authorization* establishes what you can do.

Authentication can also establish a pecking order for different groups of people. For example, although Mr. Oliver has been authenticated and authorized to enter the dining room, he has not been authorized to enter the VIP room unless Mr. Oliver's name appears on the VIP list. Nor can he enter the kitchen unless he is a member of the staff.

### Implementing Forms Authentication

We're going to walk through the construction of a barebones Web site that uses forms authentication, the normal mode for a password-protected Internet Web site. Forms authentication requires the visitor to submit a valid username and password to gain access to protected pages. If the credentials are valid, the Web server issues a temporary cookie to the browser that acts as a token to allow entry into other protect pages without forcing the user to type the credentials each time.

Before putting a shovel in the ground, it might help to understand the roles of the Web pages in our sample application.

- default.aspx: This is the entrance to our Web site. As with the restaurant, anyone can browse here anonymously.
- login.aspx: This is the page where visitors present their credentials for validation. In the restaurant example in the previous section, the

customer identifies himself to the maitre d' to claim a reservation. Behind the scenes, we verify the username and password — just as the maitre d' checks his reservation list.

- reserved.aspx: Browsers can only view the contents of this page if they have specific permission. In the restaurant scenario, this is the reserved table. Before a customer gets to this place, the maitre d' knows you and specifically grants you access.
- register.aspx: This is where visitors to our site can request access to private pages. They must provide information about themselves before approval. The comparable step in the restaurant example is giving your name and phone number when making a reservation.
- regular.aspx: We might allow anonymous browsers to view this page under certain conditions. In a restaurant, this would be an unreserved table in the dining room.

### Creating the Web site

The example we are creating in this chapter uses Visual Web Developer Express (VWDE) to create a file-based Web site. We use the Express edition of SQL Server 2005 as the database engine. For maximum simplicity, we use the Visual Basic (VB) language and all the code (both HTML and server-side) goes into the .aspx. file. Let's get started!

- **1.** In Visual Web Developer Express, from the File menu, click New Web Site.
- 2. In the New Web Site dialog box, under Templates, select ASP.NET Web Site.
- 3. In the Location boxes, select File System and enter c:\resto as the location for the site.
- 4. In the Language box, select Visual Basic.
- 5. Click OK.

As shown in Figure 1-1, VWDE creates a site that includes three files: Default.aspx, Default.aspx.vb, web.config and a folder, App\_Data.

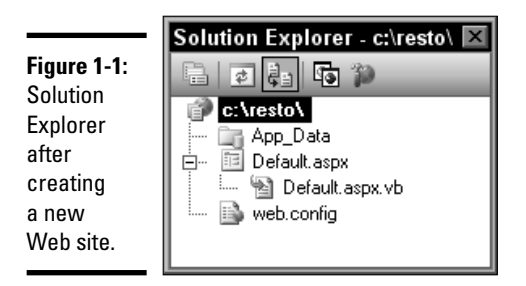

Book VIII Chapter 1

> Security: Using Login Controls

6. Delete Default.aspx.

The default page uses the code-behind model rather than the one-page model that we're using. You build the pages from scratch in the next section.

### Adding pages to the resto Web site

Because the chapter is about security rather than design, I won't deal with creative aspects of pages here. Let's just add some plain ASP.NET pages to the site so we have something to configure. To do so:

**1.** In Solution Explorer, select the root of the site and right-click it to bring up the context menu.

#### 2. Click Add New Item.

The Add New Item dialog box opens, as shown in Figure 1-2.

|                         | Add New Iten                                                                                                    | n - c:\resto\                                           |                                                                                                    |                                                                                                    |                                              | ? ×    |
|-------------------------|----------------------------------------------------------------------------------------------------|---------------------------------------------------------|----------------------------------------------------------------------------------------------------|----------------------------------------------------------------------------------------------------|----------------------------------------------|--------|
|                         | Visual Stur<br>Mas Fan<br>A HTML Pa<br>A Style She<br>S SUL Date<br>S SUL Date<br>S SUL Date<br>S SUL Date<br>S SUL Date<br>S SUL Date<br>S SUL Date<br>S SUL Date<br>S SUL Date<br>S Sul A<br>My Templa | ino installiod tomplati<br>Se<br>et<br>base<br>e<br>tes | A Matter Page<br>Mab Service<br>Total Application Class<br>Total Flag<br>Mable Vols Form<br>Mable Vols Form<br>Photoe Vols Diger Control<br>Skin Flag | E Web User Con<br>Dass<br>Web Configure<br>Benoutos File<br>Generich Hand<br>With Societ File<br>Mable Web Cr<br>Browser File | tiol<br>sion File<br>st<br>snliguration File |        |
| Figure 1-2:             | A form for Web                                                                                                    | Applications                                            |                                                                                                    |                                                                                                    |                                              |        |
| The Add                 | Name.                                                                                                    | default aspx                                            |                                                                                                    |                                                                                                    |                                              |        |
| New Item<br>dialog box. | Language:                                                                                                    | Visual Basic                                            | Mace code                                                                                                    | in separate file<br>ler page                                                                                                  | Add                                          | Cancel |

- 1. From the Visual Studio Installed Templates select Web Form.
- 2. In the Name box, enter the name of the start page, default.aspx.
- 3. In the Language box, select Visual Basic.
- **4.** Uncheck the check boxes for Place Code In Separate File and Select Master Page.
- 5. Click Add.

The new ASP.NET page appears in Solution Explorer.

6. Repeat the preceding steps to add the following pages: login.aspx, reserved.aspx, register.aspx, and regular.aspx.

When you're finished, Solution Explorer should look like Figure 1-3.

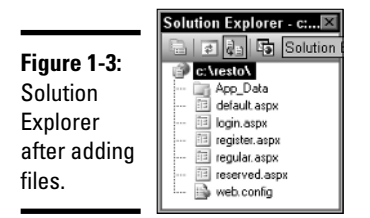

That takes care of creating the raw pages. We add functionality to the pages in subsequent procedures. Before getting to that, however, we have to fix the site's directory structure. We need a directory for the exclusive use of logged in members. Although it's possible to secure individual pages in the root folder, ASP.NET's membership features are easiest to apply to whole directories rather than pages. To create the directory, follow these steps:

- **1.** In Solution Explorer, select the root of the site and right-click it to bring up the context menu.
- 2. Select the New Folder item.
- 3. Name the new folder members.
- 4. Drag reserved.aspx from the root folder of the Web site and move it into the members folder.

We encounter the members folder again when we set permissions. First, we have to set up ASP.NET's membership features.

# Implementing membership features

Our Web site needs a database to store user information and credentials. When a person logs in, we look up the name and credentials before deciding what pages that person can visit.

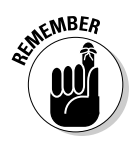

You need SQL Server 2005 Express on your workstation for these procedures. (If you haven't installed a copy, now's a good time to do so.)

ASP.NET provides all you need for basic authentication and user management — with little or no code — thanks to the Web Site Administration tool. The

hardest part is knowing where to click; the way to get a handle on that is to configure membership for our site. You should still have the resto project open. To configure membership for our site, follow these steps:

# 1. In the IDE (that's the VWDE development environment), from the Website menu, click ASP.NET Configuration.

The ASP.NET development server starts up and navigates to the Web Application Administration startup page, as shown in Figure 1-4.

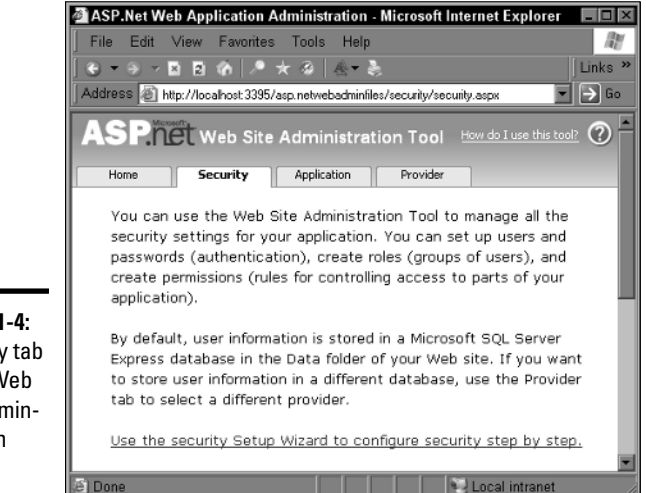

Figure 1-4: Security tab of the Web Site Administration Tool.

#### 2. Click the Security tab.

The page may take a few seconds to appear the first time.

- **3.** Click the link marked Use The Security Setup Wizard to configure security step by step.
- 4. On the Welcome page, click Next.
- **5.** On the Select Access Method page, select the radio button for From The Internet and then click Next.
- 6. On the Advanced provider settings page, click Next.
- 7. On the Define Roles page, make sure the check box is cleared and then click Finish.

The Web Site Administration Tool displays the Security tab. We deal with roles in section "Assigning users to roles," later in this chapter.

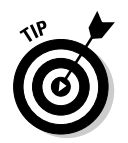

Notice that we didn't complete all the wizard steps. That's not a problem because you can restart the wizard at any time to explore its capabilities. There are also other paths to the same functions, such as creating a user.

Before moving on, let's investigate what the wizard has done for us. In your IDE, open Solution Explorer and click the Refresh button. Expand all the nodes and look under the App\_Data folder — you should see a database file called ASPNETDB.MDF, as shown in Figure 1-5.

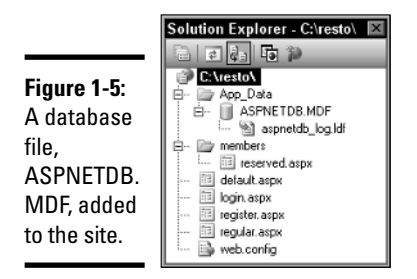

So far we haven't written any code - but we've managed to create a database that includes numerous tables and stored procedures. You can investigate the database using the Database Explorer. Just go to View Database Explorer. Expand the nodes, as shown in Figure 1-6. (We add data in the section, "Creating users," later in this chapter.)

|                                                                           | Database Explorer 🛛 🖾                                                                                                    |
|---------------------------------------------------------------------------|----------------------------------------------------------------------------------------------------|
|                                                                           |                                                                                                    |
|                                                                           | Deta Connections    ASPNETDB.MDF    ASPNETDB.MDF    Database Diagrams    Sapnet_Applications    sopnet_Paths    sopnet_Paths    sopnet_PersonalizationPatUsers    sopnet_Provide    sopnet_Provide    sopnet_Provide    sopnet_Provide    sopnet_Users    sopnet_SchemaYestions    sopnet_Users    sopnet_Users    sopnet_Users    sopnet_Users    sopnet_Users    sopnet_Users    sopnet_Users    sopnet_Users    ApplicationId    Users    ApplicationId |
| Figure 1-6:<br>Database<br>Explorer<br>shows the<br>membership<br>tables. | UserNane     LoweredUserNane     LoweredUseNane     LoweredUseNane     LosActivityDate     LasActivityDate     LasActivityDate     Lowers     Sonet_WebEvent_Events     Vews     Vews     Stored Procedures     Functions     Stored Procedures     Types     LasActivityDate     Synchromyms     Types     LasActivityDate     Acceleree     Synchromyma                                                                                                  |

### Creating users

Our database is now ready for us to add some users, so let's add two user accounts. Once again, we turn to the Web Site Administration tool. To add users, follow these steps:

- **1.** Navigate to the Security tab (Website ASP.NET Configuration and select the Security tab).
- 2. In the table at the bottom of the page, locate the Users column and click the Create User hyperlink.

The Create User page appears.

3. Fill in the user's name, password, e-mail address, security question, and security answer, as shown in Figure 1-7.

You can make up your own data, but you'll find it easier to follow along later with these values:

- Username: JohnOliver
- Password: OliverJoh!
- E-mail: jo@nowhere.com
- Security Question: Your dog's name?
- Security Answer: Goldie

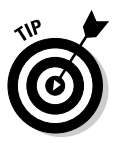

ASP.NET requires that your passwords include a combination of upperand lowercase letters and at least one non-alphanumeric character, such as a punctuation symbol.

|             | Create User                         |  |  |  |  |
|-------------|-------------------------------------|--|--|--|--|
|             | Sign Up for Your New Account        |  |  |  |  |
|             | User Name: JohnOliver               |  |  |  |  |
| Figure 1-7: | Password:                           |  |  |  |  |
| The Create  | Confirm Password:                   |  |  |  |  |
| User page   | E-mail: jo@nowhere.com              |  |  |  |  |
| in the Web  | Security Question: Your dog's name? |  |  |  |  |
| Site Admin- | Security Answer: Goldie             |  |  |  |  |
| istration   |                                     |  |  |  |  |
| Tool.       | Create User                         |  |  |  |  |
|             |                                     |  |  |  |  |

4. Click Create User.

The confirmation message appears.

5. Click Continue.

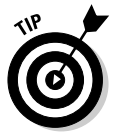

# **Fixing connection woes**

ASP.NET's Web Site Administration Tool does a lot of work behind the scenes. When it creates the membership database, it also builds a database connection string. You can view the string by opening the Database Explorer, selecting ASPNETDB.MDF, and opening the Properties page (that's the F4 key in the default environment).

For example, on my machine the connection string looks like this:

"Data

Source=.\SQLEXPRESS;AttachD bFilename=C:\resto\App\_Data \ASPNETDB.MDF; Integrated Security=True; User Instance=True"

If you're having trouble connecting to a database that you've created yourself, you might get going again by adapting ASP.NET's membership settings. Also, keep in mind that the IDE recognizes databases more readily when you put the file in the special App\_Data folder.

# 6. Repeat the preceding steps and create another user with the following values:

- Username: JillAnon
- Password: AnonJill!
- E-mail: ja@nowhere.com
- Security Question: How high is Up?
- Security Answer: Very

### Creating access rules for the pages

Recall that our goal is to allow anyone to browse the default page but permit only specific users to view pages in the members subdirectory. To do this, we have to create some access rules.

### Allowing anonymous users access to the root

The first task is to ensure that everyone can reach the pages in the root of the Web, including the home page, default.aspx. To do so, follow these steps:

- 1. Navigate to the Security tab (Website⇒ASP.NET Configuration and select the Security tab).
- **2.** In the table at the bottom of the page, locate the Access Rules column and click the Create Access Rules hyperlink.

The Add New Access Rule page appears.

3. In the left column, select the root folder (resto).

- **4.** In the right column, under Rule Applies To, select the Anonymous Users radio button.
- 5. In the right column, under Permission, select the Allow radio button.

The resulting access rule should look like Figure 1-8.

|                                                                            | Add New Access Rule                       |                                                                         |             |  |
|----------------------------------------------------------------------------|-------------------------------------------|-------------------------------------------------------------------------|-------------|--|
| Figure 1-8:<br>Allowing<br>access to<br>anonymous<br>users in<br>the root. | Select a directory for this<br>rule:<br>᠃ | Rule applies to:             Role [roles disabled]             O user [ | Permission: |  |
|                                                                            |                                           | <ul> <li>Anonymous users</li> </ul>                                     |             |  |

### Denying access for all users

Our next step is to secure the members subdirectory by keeping everyone out. This exclusion includes anonymous users and users who are logged in. To secure the members subdirectory:

- **1.** In the Web Site Administration Tool, navigate to the Security tab (Website=>ASP.NET Configuration and select the Security tab).
- 2. Click Create access rules.

The Add New Access Rule page appears.

- 3. In the left column, expand the root folder (resto) and select the subdirectory called members.
- 4. In the right column, under Rule Applies To, select the All Users radio button.

We're creating a rule that applies to everyone.

5. In the right column, under Permission, select the Deny radio button.

The resulting access rule should look like Figure 1-9.

|                                                   | Add New Access Rule                                                    |                                                                                                    |                        |  |
|---------------------------------------------------|------------------------------------------------------------------------|----------------------------------------------------------------------------------------------------|------------------------|--|
| Figure 1-9:<br>Denying<br>access to<br>all users. | Select a directory for this<br>rule:<br>P resto<br>App_Data<br>members | Rule applies to:<br>Role [roles disabled]<br>O user<br>Search for users<br>O All users<br>O Anonymous users | Permission:<br>C Allow |  |

#### 6. Click OK. The Security page reappears.

As of now, nobody can see pages in the members folder. We have to add one more rule to make the folder usable by that one special user, John Oliver.

### Allowing access to one user — John Oliver

Of the two users we created previously, only John Oliver is allowed to access the members folder, including the reserved.aspx page. The following steps provide access to him after he logs in:

- 1. Navigate to the Security tab (Website ASP.NET Configuration and select the Security tab).
- 2. Click Create Access Rules.
- 3. Select the subdirectory called members.
- 4. Select the User radio button.
- 5. Click the Search for Users link.

The Search for Users page lists the users you added previously. Figure 1-10 shows part of the page with the usernames.

### Figure 1-10:

Partial view of Search for Users page.

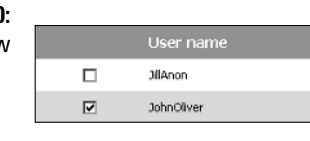

#### 6. Check the check box for JohnOliver and click OK.

The browser returns to the Add New Access Rule page with the username JohnOliver in the text box, as shown in Figure 1-11.

Book VIII Chapter 1

|                                                              | Add New Access Rule                                                   |                                                                                                    |                                  |  |
|--------------------------------------------------------------|-----------------------------------------------------------------------|----------------------------------------------------------------------------------------------------|----------------------------------|--|
| <b>Figure 1-11:</b><br>Allowing<br>access to<br>John Oliver. | Select a directory for this<br>rule:<br>Presto<br>App_Data<br>members | Rule applies to:             Role [roles disabled]             w user          JohnOliwer         Search for users            All users             Anonymous users | Permission:<br>© Allow<br>O Deny |  |

Security: Using Login Controls

#### 7. In the Permission area, select the Allow radio button.

8. Click OK.

### Reviewing the access rules

You now have two rules in effect for the members subdirectory — *deny all* and *allow John Oliver*. You can (and should) review the rules to confirm that they'll produce the desired result. To review the access rules, follow these steps:

#### 1. Navigate to the ASP.NET Configuration Security tab.

#### 2. Click Manage Access Rules.

The Manage Access Rules page opens, as shown in Figure 1-12.

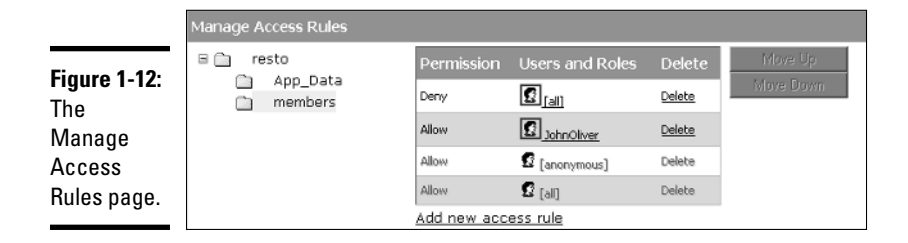

#### 3. Expand the resto node and click the members subdirectory.

The existing permissions for the subdirectory appear.

It might not be obvious on first viewing, but an analysis of Figure 1-12 shows that we have a problem. John Oliver is denied entry — even though his permission is listed as Allow.

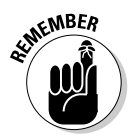

The rule at the top of the list takes precedence over the rules below it. Likewise, the second rule in the list overrides conflicting instructions further down.

Here you can see that Deny All is king of the castle and overshadowing Allow JohnOliver. It may be hard to see in the figure, but the bottom two rules are dimmed (grayed out) because they are inherited from the parent directory.

To fix the hierarchy, move John Oliver's Allow permission higher than the Deny All entry. Here's how:

1. On the Manage Access Rules page, in the Users and Roles column, click the username JohnOliver.

The Move Up button becomes active.

### **2.** Click Move Up.

The Allow rule for username JohnOliver moves to the top of the table and overrides the rules below it. Figure 1-13 shows the correct order for the access rules.

|              | Manage Access Rules |              |                 |        |           |
|--------------|---------------------|--------------|-----------------|--------|-----------|
| Figuro 1 12: | 🗏 🛅 resto           | Permission   | Users and Roles | Delete | Move Up   |
| Figure 1-13. | members             | Alox         | 🐔 JohnOliver    | Delete | Move Down |
| Putting      |                     | Deny         | 🖸 [al]          | Delete |           |
| access rules |                     | Allow        | 🖸 [anonymous]   | Delete |           |
| in order.    |                     | Allow        | 🖸 [al]          | Delete |           |
|              |                     | Add new acce | ss rule         |        |           |

#### 3. Click Done.

We revisit access rules in the section "Assigning users to roles," later in this chapter, to add a role. However, it's time to put the rules to use and demonstrate how they affect ASP.NET pages.

### Using the Login control

When Microsoft's ASP.NET team set out the goals for the 2.0 version, they wanted to reduce the amount of code that developers have to write by 70 percent. The Login control contributes to the code reduction by providing tons of code-free functionality with its default settings.

By the way, have you noticed that we haven't written *any* code yet in this chapter?

### Adding the Login control to the page

To allow John Oliver to browse to reserved.aspx in the members subdirectory, you have to provide him with the ASP.NET Login control as a way to present his credentials for authentication.

- 1. In Solution Explorer, open login.aspx in Design view.
- 2. From the Login tab of the toolbox, drag the Login control (the one with an icon showing a padlock and a person) and drop it on the design surface.

Figure 1-14 shows the control and its Smart Tasks menu.

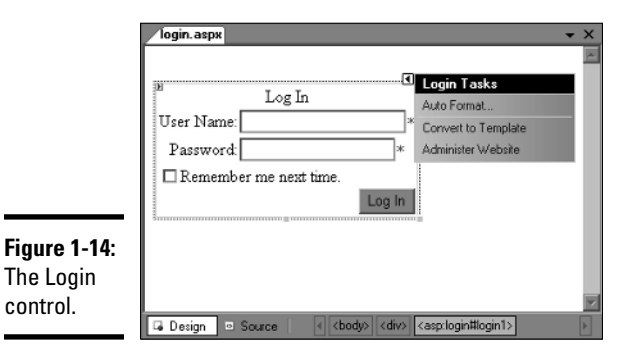

## **Script your login**

When you test forms authentication, it's highly likely that you'll access pages many times with different usernames and passwords. The Login control is a great convenience at design time — but at runtime, you still have to enter the credentials. Copying and pasting the username and password works okay, but even that becomes tedious after a few logins.

You can semi-automate the logins with a little client-side script. I threw together a JavaScript routine to paste into login.aspx during development. When you select a username from the drop-down list, the script pushes that username and its password into the appropriate fields in the Login control. The sooner you implement this arrangement, the more time you'll save.

In Source view, put the following in the <head> of login.aspx:

```
<script type="text/javascript">
function autologin()
{
var username =
document.getElementById("Lo
gin1_UserName");
var pwd =
document.getElementById("Lo
gin1_Password");
```

```
var cntrl =
    document.getElementById("Se
    lect1");
username.value=cntrl.options[cntrl.se
    lectedIndex].text;
pwd.value=cntrl.options[cntrl.selecte
    dIndex].value;
}
</script>
```

Right after the <body> tag, insert a drop-down list with the sample usernames and passwords:

```
<select id="Select1"
            onchange="autologin()">
            <option value=""></option>
            <option
            value="OliverJoh!">JohnOliv
            er</option>
            <option
            value="AnonJill!">JillAnon<
            /option>
</select>
```

You might need to adjust the IDs passed to the getElementById() function to match the control IDs that ASP.NET generates on the rendered page. The values here assume that your Login control's name is Login1.

The Login control has dozens of properties, including many to customize the text that appears. For example, the FailureText property value is a polite string, "Your login attempt was not successful. Please try again." You can change the text to wording more appropriate for your site, such as "Nope, that's not it!"

### Testing the Login control

So far we've generated a user database, added two users to it, added a folder and some ASP.NET pages to our site, configured the permissions, and implemented the login function. Finally, we can test the security by trying to access the restricted page — using three different personas.

The first persona is the anonymous user. We allow this user to browse to pages in the root of the Web site but deny access to the members subdirectory. To test this persona:

- 1. In Solution Explorer, in the members folder, right-click reserved.aspx.
- 2. From the context menu, click View in Browser.

The browser opens, but instead of the reserved.aspx page, you see login.aspx.

This proves that the anonymous user was not allowed to see the page. In fact, ASP.NET's default behavior automatically redirected the browser to the login page. Notice the URL in the browser, repeated in the next line:

http://localhost:3235/resto/login.aspx? ReturnUrl=%2fresto%2fmembers%2freserved.aspx

The portion after ReturnUrl= is the page the anonymous user tried to reach. The %2f parts are escape codes for the forward slash, so the URL translates to:

/resto/members/reserved.aspx

If the login is successful, reserved.aspx is the user's intended destination.

For the next attempt to access the members subdirectory, we call on a known user, JillAnon. Testing the login for our known user looks like this:

**1.** Browse to reserved.aspx in the members folder.

The browser redirects to the login page.

2. In the User Name box, type JillAnon.

- 3. In the Password box, type AnonJill! (case-sensitive).
- 4. Click Log In.

The user failed to access reserved.aspx. The login page reappears.

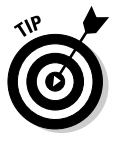

Actually the login only *appears* to have failed. In the section "Using the LoginName control," later in this chapter, we show that JillAnon did in fact log in — and can navigate to other pages. ASP.NET's default behavior is to bounce browsers to the login page when they're denied access to a page. That can be changed (as detailed in the next section).

Now to test whether the only user who *has* access to reserved.aspx can *get* there. Here goes:

1. Browse to reserved.aspx in the members folder.

The browser redirects to the login page.

- 2. In the User Name box, type JohnOliver.
- 3. In the Password box, type OliverJoh! (case-sensitive).
- 4. Click Log In.

The browser navigates to . . . a blank page!

The page is blank because we didn't put anything in it — but look at the address in the browser: It landed on reserved.aspx. You can make the target page more obvious by opening reserved.aspx in Design view and adding identifying text. Browse to the page again and you'll see something like Figure 1-15.

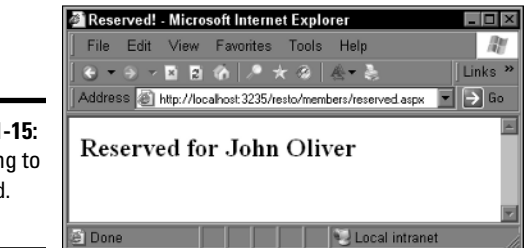

**Figure 1-15:** Browsing to reserved. aspx.

### Using the LoginName control

When we tested the login by JillAnon in the previous section, it *appeared* to have failed. There was nothing obvious to indicate success. You can fix that by adding the LoginName control to a page. If the user is logged in, it displays the name. Here's the fix:

- 1. Open default.aspx in Design view.
- 2. From the Login tab of the toolbox, drag the LoginName control to the design surface.
- **3.** Browse to login.aspx.

If you browse directly to default.aspx, you do so as the anonymous user and won't see a name.

**4.** Log in as JillAnon with the password AnonJill! (case-sensitive).

The default page appears with the username, as shown in Figure 1-16.

|                          | 🖉 Home Page - Microsoft Internet Explorer 🛛 🗖 🗖 🖾         |  |  |  |
|--------------------------|-----------------------------------------------------------|--|--|--|
| Figure 1-16 <sup>.</sup> | File Edit View Favorites Tools Help                       |  |  |  |
| The                      | 🕲 ▼ ⊛ → 🗷 🖪 🕼   🔎 ★ @   & ▼ 🚴   Links ≫                   |  |  |  |
| LoginNamo                | Address 🗿 http://localhost:3235/resto/default.aspx 💽 🕞 Go |  |  |  |
| control<br>displays the  | JillAnon                                                  |  |  |  |
| username                 |                                                           |  |  |  |
| usernallie.              | 🙆 Done 🛛 🔛 Local intranet                                 |  |  |  |

The LoginName control is handy for personalizing Web pages. People tend to forget themselves when browsing exciting Web pages; this way you can show them who they are at all times while they're logged in.

### Using the LoginStatus control

The LoginStatus control shows more than whether a user is logged in or out. It detects the user's status and, based on that, creates links to log out or log in.

- 1. Open regular.aspx in Design view.
- 2. From the Login tab of the toolbox, drag the LoginStatus control to the design surface.
- 3. Browse to regular.aspx as an anonymous user.

The page shows a Login hyperlink.

4. Click Login.

The browser navigates to login.aspx.

5. Log in as JillAnon with the password AnonJill! (case-sensitive).

You return to regular.aspx, but this time the hyperlink reads Logout.

### 6. Click Logout.

Behind the scenes, ASP.NET cancels your authentication (that is, logs you out); the LoginStatus control reflects this change by displaying the Login hyperlink.

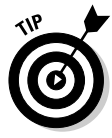

Be sure to provide a way for the user to log out from your secure pages. Often, when people navigate away from secure pages, they think (mistakenly) that they've logged out. If they leave the browser open during a break, a ne'er-do-well could browse back to the secure page while the authentication is valid. Using the Logout link forces the user to re-authenticate.

# Using the LoginView control

LoginView is a templated control that lets you show completely different content to a user who has logged in and one who has logged out. Templated controls let you go wild with your own customizations. That's because you add your own content rather than just manipulating the properties that Microsoft provides. The templates, AnonymousTemplate and LoggedInTemplate, act as containers for all kinds of markup, including ASP.NET controls. Here's a short demonstration:

- 1. Open regular.aspx in Design view.
- 2. From the Login tab of the toolbox, drag the LoginView control to the design surface.

The control defaults to the AnonymousTemplate.

- **3.** Drag an ASP.NET Label control from the toolbox, drop it inside the LoginView control's outline, and set the label's text to "You are not worthy."
- **4.** Select the LoginView, open its Smart Tasks menu, and select LoggedIn Template from the drop-down list, as shown in Figure 1-17.

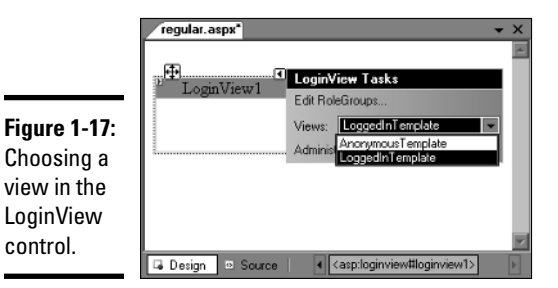

5. Drag an ASP.NET Hyperlink control onto the LoginView.

- 6. Set the hyperlink's Text property to Members and the NavigateUrl property to ~/members/reserved.aspx.
- 7. Browse to regular.aspx as an anonymous user.

The page displays the contents of the label.

8. Log in at login.aspx and then browse to regular.aspx.

The page displays the hyperlink.

As you've seen here, you can fill the templates with entirely different content — such as error messages for logged-in users.

### Using the PasswordRecovery control

IT departments know too well that forgotten passwords are among the most common support tasks that users need (especially after vacations). To save you the hassle of manually resetting forgotten passwords, ASP.NET offers the self-service PasswordRecovery control. It sends the password to the e-mail address used at registration, and it works — as long as the person knows his or her username.

### Configuring the SMTP settings

The PasswordRecovery control requires access to a Simple Mail Transport Protocol (SMTP) server to actually send the e-mail containing the password. Most network operators place restrictions on the use of their SMTP server to deter spammers. Most mail servers require authentication before sending e-mail. Some Internet service providers (ISPs) block individual users from accessing the commonly used ports for SMTP.

It's quite likely that you'll have to check with a system administrator if you want the exact SMTP settings. For that reason, we can only give you general instructions on configuring a Web site to use the PasswordRecovery control.

We start with the Web Site Administration tool:

- **1.** Navigate to the Application tab (Website ASP.NET Configuration and select the Application tab).
- 2. Click Configure SMTP e-mail settings.
- 3. Fill in the settings for your SMTP server.

You can refer to the following example data:

- Server Name: smtp.mydomain.com
- smtp.mydomain.com: 25
- E-mail: admin@mydomain.com

- Sender's username: pwdrequest@mydomain.com
- Sender's password: pwd@#\$@%!

#### 4. Click Save.

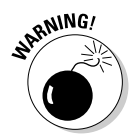

If you don't get the SMTP e-mail settings to work after a few tries, check with your ISP before proceeding. Hitting the mail server with scads of incorrect data could get your e-mail privileges suspended — because you might be mistaken for a hacker.

### Adding the PasswordRecovery control to a page

The second phase in setting up password recovery is adding the PasswordRecovery control to a Web page. Here's the drill, using the default configuration:

- 1. Open default.aspx in Design view.
- 2. From the Login tab of the toolbox, drag the PasswordRecovery control to the design surface.

### Testing the password recovery feature

To test the functionality of the password recovery feature, follow these steps:

1. Browse to default.aspx as an anonymous user (that is, not logged in).

Figure 1-18 shows the default appearance.

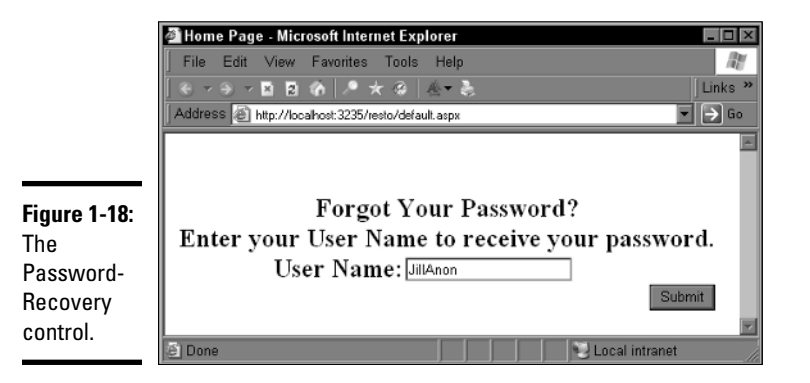

# 2. Type a registered username (for example, JillAnon) and then click Submit.

The Identity Confirmation page appears with the challenge question, as shown in Figure 1-19.

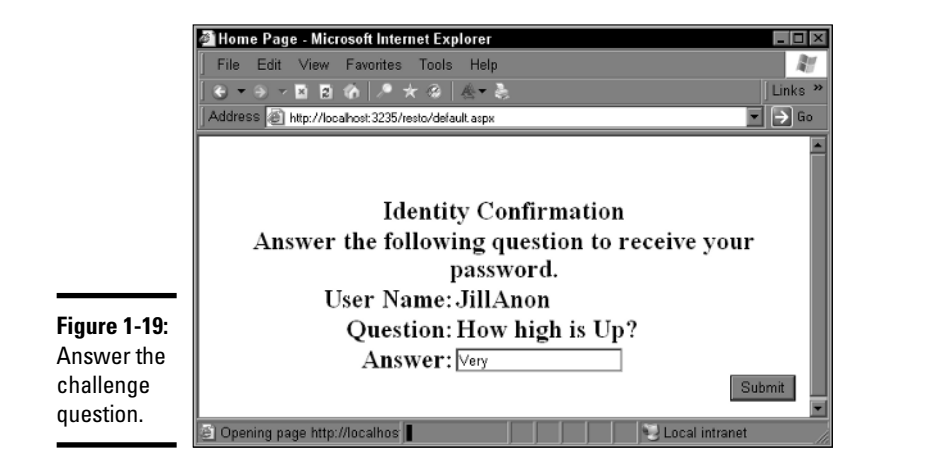

**3.** Answer the challenge question (JillAnon's answer is Very) and click Submit.

Behind the scenes, ASP.NET sends the password to the e-mail address in the database.

If the SMTP settings and permissions aren't correct, you'll probably see a timeout error message on the Web page.

We used the default settings for the PasswordRecovery control, but you can customize the question text, error messages, success messages, and the URL of the page to display after a password recovery.

Use the MailDefinition property to define the e-mail message including the e-mail's subject, content, format (plain text or HTML), priority, and sender name. If you're sending the message as HTML, you can include image files such as a background graphic or your site's logo. Add the images in the EmbeddedObjects collection editor (MailDefinition+>EmbeddedObjects).

### Using the ChangePassword control

The PasswordRecovery control sends the password in unencrypted format, so users should change their password as soon as possible. (Many of us feel that we forget passwords because administrators force us to change them too often, but that's a rant for another time.)

The ChangePassword control simplifies the process while enforcing rules (default or custom) about password complexity. Like the other login controls, you can configure the appearance, text, and redirect page. To add a ChangePassword control:

- 1. Add a new ASP.NET page called chgpwd.aspx to the root of your project.
- 2. From the Login tab of the toolbox, drag a ChangePassword control to the design surface.
- 3. In the properties page for the ChangePassword control, set the DisplayUserName property to true.
- 4. Browse to the page and fill in the text boxes using a registered username (for example, JillAnon) and password (AnonJill!), as shown in Figure 1-20.

|                          | 🖉 Change Password - Microsoft Internet Explorer 📃 🔲 🛛   |
|--------------------------|---------------------------------------------------------|
|                          | 🛛 File Edit View Favorites Tools Help 🛛 🖓               |
|                          | 🕞 🕶 🏵 💌 🖻 🏠 🥕 ★ 🥹 🖄 🐇 👘 Links 🤋                         |
|                          | Address 🕘 http://locahost:3235/resto/chgpwd.aspx 💌 🎅 Go |
|                          |                                                         |
|                          | Change Your Password                                    |
|                          | Password:                                               |
| Figure 1-20 <sup>.</sup> | New Password:                                           |
| The Change               | Confirm New Password:                                   |
| Password                 | Change Password Cancel                                  |
| control                  |                                                         |
|                          | 🖉 Done 😒 Local intranet                                 |

5. Click Submit.

The ChangePassword function confirms the change.

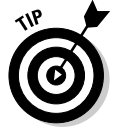

Wrap the ChangePassword control inside a LoggedInView template of the LoginView control so users who aren't logged in won't see the control.

## Assigning users to roles

Previously in the chapter, you created two test users. You gave username JohnOliver permission to browse to reserved.aspx in the restricted members subdirectory. Chances are, a group of users would have access to that resource rather than just one individual user, so it's far more efficient to manage them as a group. Enter ASP.NET roles. By creating a role (such as EliteMember), you can assign usernames to the role. If you want to give members of the EliteMember role access to a new portion of the site, you set the permissions for the role once — and all the elitists can enter immediately.

You use the Web Site Administration tool to manage roles and add usernames. In our scenario, we create a role, add users to it, and give the role rights to the members subdirectory. Here's how we do it:

- 1. Navigate to the Security tab (Website=>ASP.NET Configuration and select the Security tab).
- 2. In the Roles column, click Enable roles.

The Create Or Manage Roles link is enabled.

3. Click Create Or Manage Roles.

The Create New Role page appears.

4. Type a new role name (for example, EliteMember) and click Add Role.

The new role appears in the list.

5. Next to the role name, click Manage.

The Search for Users page appears.

6. Search for all users by entering an asterisk (\*) in the text box, and then click Find User.

The list of usernames appears.

7. Under the User Is In Role column, select the check box for each user and then click Back.

The selected users are added to the EliteMember role.

The users are now in a role (group), but the role doesn't have permission to enter the members area. That's the task of the next section.

### Giving permissions to a role

After you add users to a role, you can manage them as a collection. In this case, we want to give special permissions to the EliteMember role.

- 1. Navigate to the Security tab by clicking Website⇔ASP.NET Configuration and selecting the Security tab.
- 2. In the Access Rules column, click Create access rules.

The Add New Access Rule page opens.

- 3. Select the members subdirectory.
- **4.** Select the Role radio button and from the drop-down list, select EliteMember.

#### 5. Select the Allow permission.

Figure 1-21 shows the resulting settings.

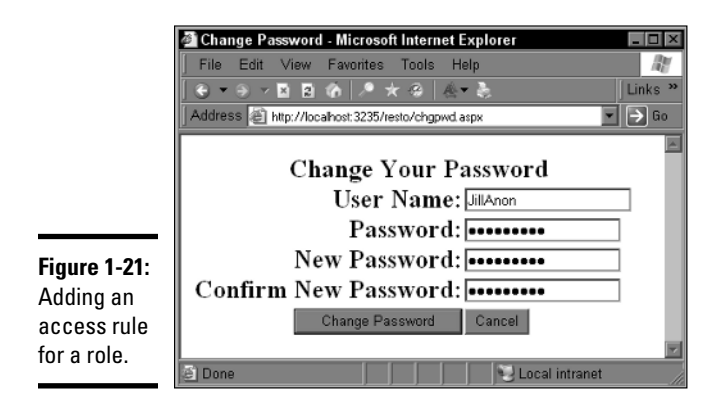

### 6. Click OK.

Giving the role access to the members folder was easy, but we're not finished yet. You can't be sure that members of the EliteMember group actually have access until you analyze the hierarchy of access rules. Figure 1-22 shows that username JohnOliver is allowed in because his Allow is above everything else. However, the EliteMember role's Allow is trumped by the Deny all above it.

|                              | Permission | Users and Roles | Delete        |
|------------------------------|------------|-----------------|---------------|
| Figure 1-22:                 | Allow      | JohnOliver      | <u>Delete</u> |
| Incorrect                    | Deny       | € [all]         | <u>Delete</u> |
| order of<br>access<br>rules. | Allow      | EliteMember     | <u>Delete</u> |
|                              | Allow      | C [anonymous]   | Delete        |
|                              | Allow      | 🖸 [al]          | Delete        |

A couple of fixes are required at this point: JohnOliver is now a member of EliteMember, so his special permission is unnecessary; the EliteMember role needs to move above the Deny all. To do this fix, follow these steps:

- 1. Navigate to the Security tab by clicking Website⇔ASP.NET Configuration and selecting the Security tab.
- 2. Click Manage access rules.

- 3. Select the members subdirectory.
- 4. Click Delete next to the JohnOliver username and confirm the deletion.
- 5. Click the EliteMember role and then click Move Up.

The EliteMember role is now at the top of the rules list, as shown in Figure 1-23.

|                                         | Permission | Users and Roles | Delete        |
|-----------------------------------------|------------|-----------------|---------------|
| Figure 1-23:                            | Allow      | EliteMember     | <u>Delete</u> |
| Correct<br>order of<br>access<br>rules. | Deny       | 💽 [all]         | <u>Delete</u> |
|                                         | Allow      | 🖸 [anonymous]   | Delete        |
|                                         | Allow      | 🖸 [all]         | Delete        |

### 6. Click Done.

You can confirm the access rules by logging in as JillAnon and navigating to reserved.aspx in the members folder. You can see that reserved.aspx is no longer reserved just for JohnOliver.

Without writing a single line of code, we've implemented a very functional membership system. The Web Site Administration tool manages the database and shielded us from the syntax and quirks of web.config files. The ASP.NET login controls ship with default settings that work with little or no configuration.

# Peering into the Application Programming Interface (API)

It won't come as a surprise to know that there are APIs for everything we've done so far in this chapter. Microsoft's tools and controls offer a developer-friendly front-end to the extensive Membership, MembershipUser, and Roles classes found in the System.Web.Security namespace. The upshot is that you can work with the classes in code. This section shows how to use some of the capabilities in your own programs.

### Using the Membership and MembershipUser classes

The Membership and MembershipUser classes offer functions for creating, deleting, updating, and validating a user. You can use these classes to search

for a user, create a list of users, and get the number of logged in users. Some of the examples in this section assume that you're using the membership database with the usernames that we created in the "Creating users" section near the beginning of the chapter.

#### Adding members programmatically

In the Resto site that we built in the "Creating the Web site" section, the user information includes the username, password, e-mail address, password challenge, and the answer to the challenge. The following VB code re-creates that as it adds a user programmatically. The last parameter of the CreateUser() function is a status report.

```
Dim mbrCurrentMember As System.Web.Security.MembershipUser
Dim status As System.Web.Security.MembershipCreateStatus
Try
```

The first time you run the preceding code, it adds the member and reports Success. Run it again without deleting the member. The return code is DuplicateUserName, indicating a failure because the username exists.

#### Deleting members programmatically

Deleting a user account requires less effort than adding one. The DeleteUser() function takes the username and a Boolean to indicate whether to wipe out all the data related to the user. The method returns True if the user was deleted. Here's a VB example:

```
Label2.Text = "Problem: " & exc.Message
End Try
Label2.Text = "User deleted?: " & blnRetValue.ToString()
```

### Updating members programmatically

To change the stored values for a user, call the Membership's UpdateUser() method. It takes a MembershipUser object as its value. You can use the GetUser() function to return a MembershipUser object, change the values, and push the data back to the database. Here's a VB example:

### Displaying all members programmatically

You can fetch a list of all members — and all their properties — by using the Membership's GetAllUsers() function. The following Visual Basic code dumps all the data into a DataGrid control that auto-generates the columns:

```
DataGrid1.DataSource = Membership.GetAllUsers()
DataGrid1.DataBind()
```

# Using the Roles class

The Roles class lets you manage *roles* (that is, groups of users such as those who are all doing the same type of work or have identical privileges). You can use the functions to add and remove users from roles, find users in a given role, determine whether a user is in a role, and create lists of roles. All the capabilities you find in the graphical Web Site Administration tool are available to your code. (This section assumes that you're using the membership database with the usernames from the "Creating users" section earlier in this chapter.)

### Adding a role programmatically

You can pass the name of a role to the CreateRole() method to create a role. The code below does just that but calls the RoleExists() function to check whether the role is already in use. Here's a VB example:

```
Dim strRoleName As String
strRoleName = "Poobahs"
If Not Roles.RoleExists(strRoleName) Then
    Try
        Roles.CreateRole(strRoleName)
        Label2.Text = "Added Role"
        Catch exc As Exception
        Label2.Text = "Problem: " & exc.Message
        End Try
Else
        Label2.Text = "Role exists. Not added again"
End If
```

### Deleting a role programmatically

If you know its name, you can delete a role by passing the name to the DeleteRole() function. The following code in Visual Basic does a quick check to make sure the role exists before it tries to remove it.

```
Dim strRoleName As String
strRoleName = "Poobahs"
If Roles.RoleExists(strRoleName) Then
    Try
        Roles.DeleteRole(strRoleName)
        Label2.Text = "Deleted Role"
        Catch exc As Exception
        Label2.Text = "Problem: " & exc.Message
        End Try
Else
        Label2.Text = "Role doesn't exist."
End If
```

### Adding users to a role programmatically

The RemoveUsersFromRole() method handles the task of adding members to a role. The method takes an array of usernames and the name of the role. It's a good idea to check for the existence of the role by using the RoleExists() function. Here's a VB example:

```
Dim arrUsers() As String = {"JackieReeve", "JohnOliver"}
Dim strRoleName As String
strRoleName = "Poobahs"
```

```
If Roles.RoleExists(strRoleName) Then
    Try
        Roles.RemoveUsersFromRole(arrUsers, strRoleName)
        Label2.Text = "User(s) Removed."
        Catch exc As Exception
        Label2.Text = "Problem: " & exc.Message
        End Try
Else
        Label2.Text = "Role " & strRoleName & " doesn't exist."
End If
```

### Listing all roles

Fetching the list of roles is as simple as calling the GetAllRoles() function. It returns a string array that can serve as the data for many ASP.NET data controls. The following VB example gets the list of roles and then passes the name of the first role (via the zero index of the array) to the GetUsersIn Role() function. That function then returns the names of all users assigned to the role it specifies.

```
Dim arrRoles() As String
Dim arrMembers() As String
arrRoles = Roles.GetAllRoles()
DataGrid1.DataSource = arrRoles
DataGrid1.DataBind()
arrMembers = Roles.GetUsersInRole(arrRoles(0))
DataGrid2.DataSource = arrMembers
DataGrid2.DataBind()
```